Image: Search
 Image: Search
 Image: Search
 Image: Search
 Image: Search
 Image: Search
 Image: Search
 Image: Search
 Image: Search
 Image: Search
 Image: Search
 Image: Search
 Image: Search
 Image: Search
 Image: Search
 Image: Search
 Image: Search
 Image: Search
 Image: Search
 Image: Search
 Image: Search
 Image: Search
 Image: Search
 Image: Search
 Image: Search
 Image: Search
 Image: Search
 Image: Search
 Image: Search
 Image: Search
 Image: Search
 Image: Search
 Image: Search
 Image: Search
 Image: Search
 Image: Search
 Image: Search
 Image: Search
 Image: Search
 Image: Search
 Image: Search
 Image: Search
 Image: Search
 Image: Search
 Image: Search
 Image: Search
 Image: Search
 Image: Search
 Image: Search
 Image: Search
 Image: Search
 Image: Search
 Image: Search
 Image: Search
 Image: Search
 Image: Search
 Image: Search
 Image: Search
 Image: Search
 Image: Search
 Image: Search
 Image: Search
 Image: Search
 Image: Search
 Image: Search
 Image: Search
 Image: Search
 Image: Search
 Image: Search
 Image: Search
 Image: Search
 Image: Search
 Image: Search
 Image: Search
 Image: Search
 Image: Search
 Image: Search
 Image: Search
 Image: Search
 Image: Search
 Image: Search
 Image: Search
 Image: Search
 Image: Search
 Image: Search
 Image: Search
 Image: Search
 Image: Search
 Image: Search
 Image: Search
 Image: Search
 Image: Search
 Image: Search
 Image: Search
 Image: Search
 Image: Search
 Image: Search
 Image: Search
 Image: Search
 Image: Search
 Image: Search
 Image: Search
 Image: Search
 Image: Search
 Image: Search
 Image: Search
 Image: Search
 Image: Search
 Image: Search
 Image: Search
 Image: Search
 Image: Search
 Image: Search
 Image:

Step 1: Type "nctapitt.proboards.com" in your browser address window:

## Step 2: Click on "Register" to make an account:

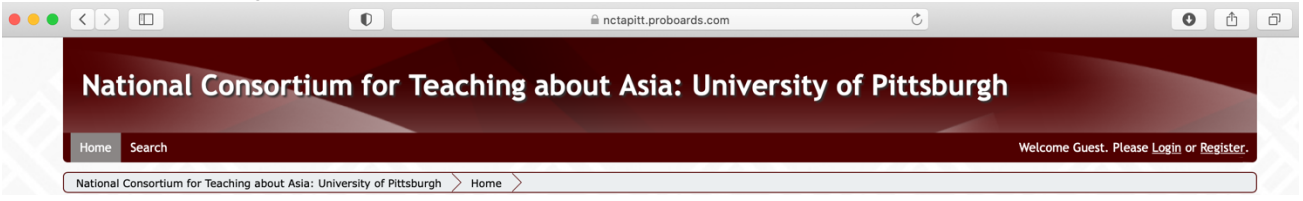

Step 3: Follow the instructions to register. First, enter your email address (please choose a permanent email that you will have access to in the future Next ,choose a password and forum user name that will pop up whenever yourespond to a post. **Please ensure your user name clearly indicates who you are when posting** (i.e. John D., J.Doe, etc.) You can also select a birthdate and gender if you wish.

ProBoards

secure login and registration system  $\, igadellawblacket$ 

Login or Register

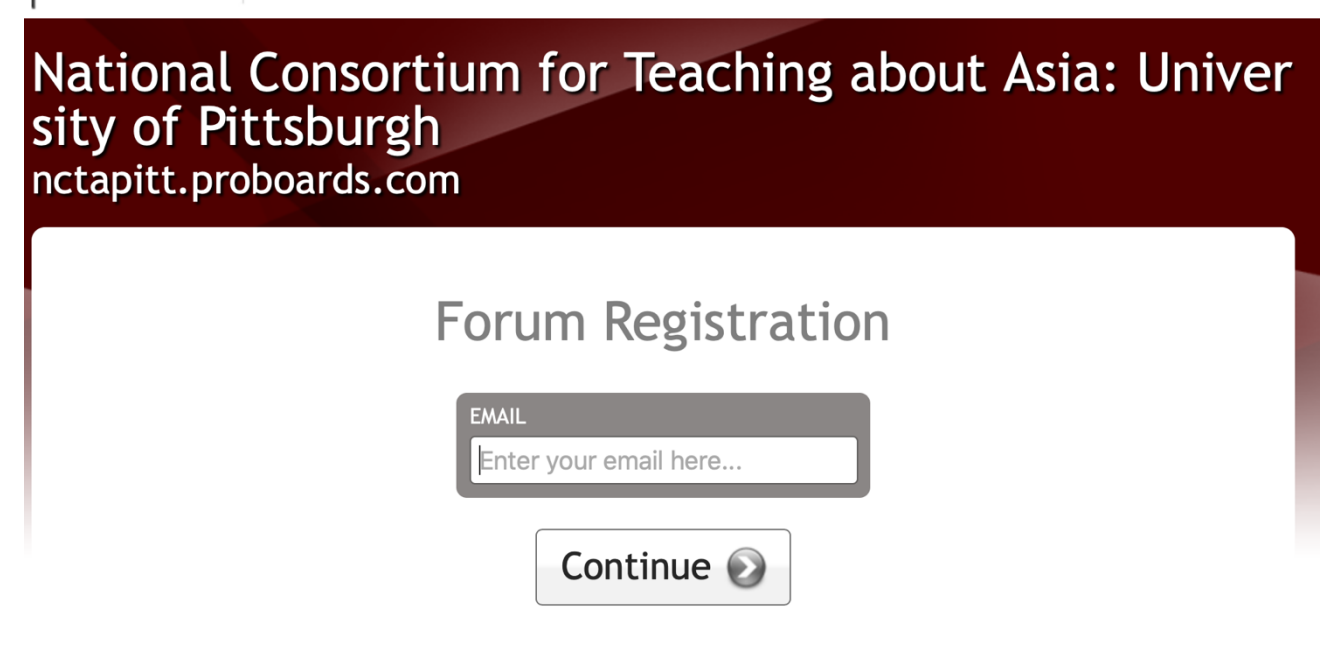

## Forum Registration

| Email<br>yourawesomeer                                  | Change Email<br>mail@gmail.com | This is the email you will use to login to your account. Please verify that it is correct.                                                                                         |
|---------------------------------------------------------|--------------------------------|----------------------------------------------------------------------------------------------------|
| Create Password<br>VERIFY PASSWORD<br>Password Strength | <b>₽~</b>                      | This is the password you will use to login to your<br>account. All passwords must be a minimum of six<br>characters long. We recommend passwords with<br>both letters and numbers. |
| Your Name                                               |                                | This name will be displayed on your ProBoards profile.                                                                                                    |
| Birthday<br>Month- 🖨[                                   | Day- 🛊Year- 🛊                  | You must be at least 13 years old to register.<br>Your birthday cannot be changed in the future.                                                                                   |
| Gender<br>Gender                                        | \$                             | Please select your gender from the drop down list.                                                                                                    |
|                                                         | Conti                          | nue 🔊                                                                                                    |

You will need to wait till the site administrator enables your account. Please check the email that you registered with to complete your account activation.

Step 4: Once you've registered and been approved, login using the username you have chosen:

## National Consortium for Teaching about Asia: Univer sity of Pittsburgh nctapitt.proboards.com

|          | Sign In                           |
|----------|-----------------------------------|
| USERNAME | PASSWORD<br>Forgot your password? |
|          | Continue 📀                        |

You are now registered to use the NCTA Pitt ProBoards message board! You'll now be able to access your seminar discussion board

| News  | Welcome to the NCTA University of Pittsburgh Forum                                                                                                    |         |       |                                                                      |
|-------|----------------------------------------------------------------------------------------------------|---------|-------|----------------------------------------------------------------------|
| Gener | al Information and Help                                                                                                    |         |       |                                                                      |
|       | Board                                                                                                    | Threads | Posts | Last Post                                                            |
|       | NCTA University of Pittsburgh General Information<br>Learn more about NCTA at the University of Pittsburgh<br>Moderator: NCTA Pitt                                                                                                    | 1       | 1     | Learn More about the NCTA<br>by NCTA Pitt<br>Aug 26, 2021 at 10:47am |
| Semin | ars & Mini-Courses                                                                                                    |         |       |                                                                      |
|       | Board                                                                                                    | Threads | Posts | Last Post                                                            |
|       | NCTA Fall 2021 Online Seminar: Shattering Myths:Teaching About the Diversity of East Asia in the K-12<br><u>Classroom</u><br>NCTA Fall 2021 Online Seminar: Shattering Myths:Teaching About the Diversity of East Asia in the K-12 Classroom<br>Sub-bards: Seminar Information, Forms & Heip, Wednesday, September 3: Geography and Climate Matters - Module 1, Tuesday, September 14: Chinese<br>Thought Systems & Chinese Writing Systems - Module 2, Wednesday, September 29: Buddhism for the Unenlightened & Dynasty Smackdown - Module 2,<br>Wednesday, October 13: the Shinto falth & the Art O ofrgami - Module 4, Tuesday, Noterober 26: The Silk Road & the Joy of Tangrams - Module 5, Tuesday,<br>November 9: Women Authors in the Imperial Court of Japan - Module 6, Tuesday, November 16: Cracking the Samural Code & Concepts of Play in the<br>Tokugawa Period - Module 2, Wenesday, Discussion L'interview Common Strain Code & Concepts of Play in the<br>Tokugawa Period - Module 7, Wenesday, Discoments - Ti Rekorna Jakowa Krean Culture - Time - Module 8, Tuesday, Docember 7: The Korna Inaguage 8 | 33      | 33    | Seminar Tech Help<br>by NCTA Pitt<br>Aug 18, 2021 at 4:02pm          |

1. To read or respond to posts in a category, click on the thread you want to read. Then, read the postings and respond by either typing in the "Quick Reply" box at the bottom of the screen or clicking "Reply" in the righthand corner:

| /elcome and intro            | ductions                                                                        | Reply              |
|------------------------------|---------------------------------------------------------------------------------|--------------------|
| « Prev 1 Next                |                                                                                 | Actions 🔻 Search Q |
| Admin<br>Administrator       | Sep 11, 2013 at 12:02pm<br>Please post something about vourself in this thread. | Quote 2 @*         |
| stephanierizas<br>New Member | 45 minutes ago<br>My name is Staphanie!                                         | Quote Edit @       |
| Page: 2<br>Memory is Online  | 8                                                                               |                    |

2. Press "back" on your browser to go back and look at a different Thread.

3. To contact a member individually for a personal message, click on "Messages" at the top of menu:

| Home Help Search Members Profile Message | 5          |           | Welcon    | ne stephanierizas. <u>Logout</u>    |
|------------------------------------------|------------|-----------|-----------|-------------------------------------|
| Forum > General > General Board          |            |           |           | Create Thread                       |
| « Prev 1 Next »                          | Sele       | ct 🔹 Acti | ons 🔹 Sea | rch                                 |
| Subject                                  | Created By | Replies   | Views     | Last Post                           |
| Welcome and introductions                | Admin      | 1         | 7         | by stephanierizas<br>45 minutes ago |
| Section 1 responses                      | Admin      | 1         | 5         | by stephanierizas<br>48 minutes ago |

Then click "Create Message," type the name of the user you wish to contact and send them a message:

| Forum                                                            |                                       |
|------------------------------------------------------------------|---------------------------------------|
| Home Help Search Members Profile Messages                        | Welcome stephanierizas. <u>Logout</u> |
| Forum > Personal Messages > Inbox > Personal Messages: Inbox (0) | Create Message                        |
| « Prev 1 Next »                                                  | Inbox • Select • Actions • Search     |
| Subject                                                          | Created By Replies Last Reply         |
| No me                                                            | essages were found                    |

To search the forum for a posting or a keyword, click on the "General Board" folder and then type your term into the search box:

| Fo    | rum                                    |            |           |            |                                     |
|-------|----------------------------------------|------------|-----------|------------|-------------------------------------|
| Home  | Help Search Members Profile Messages   |            |           | Welco      | me stephanierizas. <u>Logout</u>    |
| Forum | ight angle General Board $ ight angle$ |            |           |            | Participated                        |
| Gener | al Board                               |            |           |            | Create Thread                       |
| « Pre | v 1 Next »                             | Sel        | ect 🔹 Act | ions 🔹 Sea | arch Q                              |
|       | Subject                                | Created By | Replies   | Views      | Last Post                           |
| Ø     | Welcome and introductions              | Admin      | 1         | 8          | oy stephanierizas<br>50 minutes ago |
| 0     | Section 1 responses                    | Admin      | 1         | 5          | by stephanierizas<br>54 minutes ago |

To "quote" someone's responses in your own posting, click on "Quote" in the upper righthand corner of the posting you wish to pull from:

| Test                         |                   |         | Re         | ply      |
|------------------------------|-------------------|---------|------------|----------|
| « Prev 1 Next »              |                   | Actions | Search     | Q        |
| Stephanie Rizas              | a few seconds ago |         | Quote Edit | <u>•</u> |
| Administrator                | Test              |         | 1          |          |
| Posts: 7<br>Member is Online |                   |         |            |          |

The website will automatically copy all of the posting. You can delete whatever you do not wish to quote; then type your response underneath the quotation. The red arrow indicates the quotation, the green arrow indicates your new posting:

| Create Pos      | i<br>R                                          |                                                                                                    |                |
|-----------------|-------------------------------------------------|----------------------------------------------------------------------------------------------------|----------------|
| Subject: Te     | est                                             |                                                                                                    | Add Attachment |
| Font Face       | ▼ Font Size ▼ 🥥 B I                             | <u><u>u</u> <del>S</del> A<sup>s</sup> A<sub>s</sub> <u>≡</u> <u>≡</u> <u>≡</u> <u>≡</u> <u>≡</u> <u></u>=</u> <u></u> = | 🕥 🔛 📟 🤹 C 🔤 🙂  |
| [quote aut      | hor="@admin" source="/post/                     | 377/thread" timestamp="1391536028"]Tes                                                                                   | st[/quote]     |
| This posti      | ng is to demonstrate how to                     | quote.                                                                                                    |                |
| Preview         | BBCode                                          |                                                                                                    |                |
| The thread in v | which you are posting has no effects applied to | it.                                                                                                    | Create Post    |